# SIEMENS AG. SIMATIC LOGO! Series

# **Ethernet Driver**

V1.0 or higher

Supported version TOP Design Studio

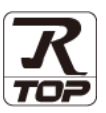

# CONTENTS

We would like to thank our customers for using M2I's "Touch Operation Panel (M2I TOP) Series". Read this manual and familiarize yourself with the connection method and procedures of the "TOP and external device".

### **1.** System configuration

### Page 2

Describes the devices required for connection, the setting of each device, cables, and configurable systems.

### 2. External device selection Page 3

Select a TOP model and an external device.

## **3.** TOP communication setting Page 4

Describes how to set the TOP communication.

4. External device setting

#### Page 9

Describes how to set up communication for external devices.

### 5. Supported addresses Page 14

Refer to this section to check the addresses which can communicate with an external device.

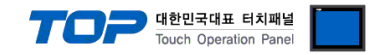

# 1. System configuration

The system configuration of TOP and "SIEMENS AG. – LOGO! Series Ethernet" is as follows:

| Series           | Module                | Link I/F                                | Communication<br>method | System setting                        | Cable                      |
|------------------|-----------------------|-----------------------------------------|-------------------------|---------------------------------------|----------------------------|
| SIMATIC<br>LOGO! | LOGO! 8 (0BA8) Series | PROFINET<br>Interface on<br>Base Module | Ethernet<br>TCP         | 3.1 Settings<br>example 1<br>(Page 4) | Twisted pair cable*Note 1) |

\*Note 1) Twisted pair cable

- Refer to STP (Shielded Twisted Pair Cable) or UTP (Unshielded Twisted Pair Cable) Category 3, 4, 5.

- Depending on the network configuration, you can connect to components such as the hub and transceiver, and in this case, use a direct cable.

■ Connectable configuration

• 1:1 connection (one TOP and one external device) connection

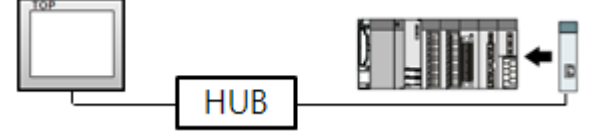

• 1:N connection (one TOP and multiple external devices) connection

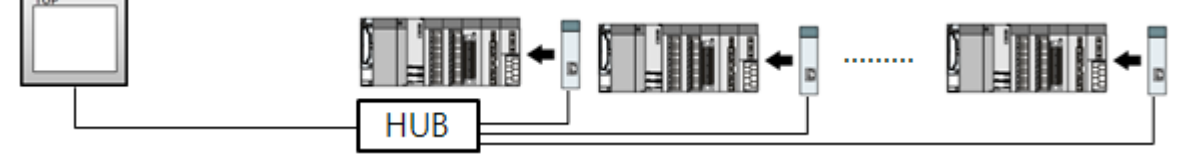

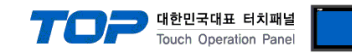

# 2. External device selection

■ Select a TOP model and a port, and then select an external device.

| PLC select [Eth                                                                                                    | ernet]                                                                                                    |                                                |                                                                              |                    |          |       |          |
|----------------------------------------------------------------------------------------------------|----------------------------------------------------------------------------------------------------|------------------------------------------------|------------------------------------------------------------------------------|--------------------|----------|-------|----------|
| Filter : [All]                                                                                                    |                                                                                                    |                                                | $\sim$                                                                       |                    | Search : |       |          |
|                                                                                                    |                                                                                                    |                                                |                                                                              |                    |          | Model | ○ Vendor |
| Vendor                                                                                                    |                                                                                                    | Model                                          |                                                                              |                    |          |       |          |
| M2I Corporation                                                                                                    | ^                                                                                                    | 8                                              | S7-300/40                                                                    | 00 Series          |          |       |          |
| MITSUBISHI Electric Corpor                                                                                                    | ration                                                                                                    |                                                | S7-200 Se                                                                    | eries              |          |       |          |
| OMRON Industrial Automat                                                                                                    | tion                                                                                                    |                                                | C7 1000/                                                                     | 1500 Garden        |          |       |          |
| LS Industrial Systems                                                                                                    |                                                                                                    |                                                | 57-12007.                                                                    | 1500 Series        |          |       |          |
| MODBUS Organization                                                                                                    |                                                                                                    |                                                | LOGO! Se                                                                     | ries               |          |       |          |
| SIEMENS AG.                                                                                                    |                                                                                                    |                                                |                                                                              |                    |          |       |          |
| Rockwell Automation                                                                                                    |                                                                                                    |                                                |                                                                              |                    |          |       |          |
| CE Espus Automation                                                                                                    |                                                                                                    |                                                |                                                                              |                    |          |       |          |
|                                                                                                    |                                                                                                    |                                                |                                                                              |                    |          |       |          |
| PANASONIC Electric Works                                                                                                    |                                                                                                    |                                                |                                                                              |                    |          |       |          |
| YASKAWA Electric Corpora                                                                                                    | tion                                                                                                    |                                                |                                                                              |                    |          |       |          |
| YOKOGAWA Electric Corpo                                                                                                    | ration                                                                                                    |                                                |                                                                              |                    |          |       |          |
| Schneider Electric Industrie                                                                                                    | s                                                                                                    |                                                |                                                                              |                    |          |       |          |
| KDT Systems                                                                                                    |                                                                                                    |                                                |                                                                              |                    |          |       |          |
| RS Automation                                                                                                    | ~                                                                                                    |                                                |                                                                              |                    |          |       |          |
| elect Device                                                                                                    |                                                                                                    |                                                |                                                                              | Back               | Ne       | ext   | × Cancel |
| elect Device PLC Setting[ LOGO! 5                                                                                                    | Series ]                                                                                                    |                                                |                                                                              | Back               | Ne       | ext   | X Cancel |
| elect Device PLC Setting[ LOGO! 5 Alias Name : P                                                                                                    | Series ]                                                                                                    |                                                |                                                                              | Back ind IP : Auto | Ne Ne    | ext   | X Cancel |
| elect Device<br>PLC Setting[ LOGO! 5<br>Alias Name : P<br>Interface : E                                                                                                    | Series ]<br>LC1<br>:thernet                                                                                                    |                                                |                                                                              | Market Back        | Ne       | ext   | X Cancel |
| elect Device<br>PLC Setting[ LOGO! S<br>Alias Name : P<br>Interface : E<br>Protocol : C                                                                                                    | Series ]<br>LC1<br>ithernet<br>DP Communica                                                                                                    | ation(COTF                                     |                                                                              | ind IP : Auto      | Ne Ne    | Com   | X Cancel |
| elect Device<br>PLC Setting[LOGO! S<br>Alias Name : P<br>Interface : E<br>Protocol : C<br>String Save Mode : F                                                                                                    | Series ]<br>LC1<br>:thernet<br>DP Communica                                                                                                    | ation(COTF                                     | E<br>>) ><br>nge                                                             | Back               | Ne Ne    | Com   | X Cancel |
| elect Device PLC Setting[ LOGO! S Alias Name : [P Interface : [E Protocol : [C String Save Mode : [F USe Redundancy                                                                                                    | Series ]<br>LC1<br>Ethernet<br>DP Communica                                                                                                    | ation(COTF                                     | e<br>e<br>e<br>e<br>e<br>e                                                   | Back ind IP : Auto | Ne       | Com   | * Cancel |
| elect Device PLC Setting[ LOGO! S Alias Name : P Interface : E Protocol : C String Save Mode : F USE Redundancy Operate Conditon : AND                                                                                               | Series ]<br>LC1<br>thernet<br>DP Communica<br>irist LH HL                                                                                                    | ation(COTF                                     | E<br>→<br>y) →<br>nge                                                        | ind IP : Auto      | Ne Ne    | Com   | * Cancel |
| elect Device PLC Setting[LOGO!S Alias Name : P Interface : E Protocol : C String Save Mode : F USe Redundancy Operate Condition : NO Change Condition : T                                                                            | Series ]<br>LC1<br>thernet<br>DP Communication<br>irst LH HL                                                                                                    | ation(COTF<br>Cha                              | ) v<br>nge<br>(Second                                                        | ind IP : Auto      | Ne Ne    | Com   | Manual   |
| elect Device PLC Setting[LOGO! S Alias Name : P Interface : E Protocol : C String Save Mode : F Use Redundancy Operate Condition : ND Change Condition : T                                                                           | Series ]<br>LC1<br>Ethernet<br>DP Communica<br>DP Communica<br>DP Commun                                                                                                    | ation(COTF                                     | →<br>→<br>y) ←<br>nge<br>↓ (Second                                           | Back               |          | Con   | * Cancel |
| elect Device PLC Setting[ LOGO! 5 Alias Name : P Interface : E Protocol : C String Save Mode : F Use Redundancy Operate Condition : AND Change Condition : T Primary Option                                                          | Series ]<br>LC1<br>:thernet<br>DP Communica<br>DP Communica<br>irist LH HL<br>we Out<br>ondition                                                                                                    | ation(COTF<br>Cha                              | ) ∨<br>nge<br>(Second                                                        | Back               | ► Ne     | Com   | x Cancel |
| elect Device PLC Setting[ LOGO! S Alias Name : P Interface : E Protocol : C String Save Mode : F Use Redundancy Operate Condition : AND Change Condition : T Primary Option IP                                                       | Series ]<br>LC1<br>:thernet<br>DP Communica<br>irst LH HL<br>meOut<br>ondition<br>192 (2) 1                                                                                                    | ation(COTF<br>Cha<br>5                         | ) v<br>nge<br>(Second                                                        | Back               |          | Com   | x Cancel |
| elect Device PLC Setting[ LOGO! S Alias Name : P Interface : E Protocol : C String Save Mode : F USE Redundancy Operate Condition : AND Change Condition : TI Primary Option IP Ethernet Protocol                                    | Series ]<br>LC1<br>Ethernet<br>DP Communica<br>PC Communica<br>PC Communica<br>Inst LH HL<br>meOut<br>ondition<br>192 (2)<br>1<br>192 (2)<br>1<br>17CP ~                                                                                                    | ation(COTF<br>Cha                              | >) ∨<br>nge<br>(Second                                                       | Back               |          | Com   | x Cancel |
| elect Device PLC Setting[ LOGO! S Alias Name : P Interface : E Protocol : C String Save Mode : F Use Redundancy Operate Condition : AND Change Condition : TI IP Ethernet Protocol Timeout                                           | Series ]<br>LC1<br>Ethernet<br>DP Communica<br>irist LH HL<br>weOut<br>ondition<br>192 (*) [1<br>TCP ~<br>300 (*)                                                                                                    | ation(COTF<br>Cha<br>5<br>168                  | ) v<br>nge<br>(Second                                                        | Back               |          | Com   | x Cancel |
| elect Device PLC Setting[ LOGO! S Alias Name : P Interface : E Protocol : C String Save Mode : F USE Redundancy Operate Condition : ND Change Condition : T Primary Option IP Ethernet Protocol Tmeout Send Wait [                   | Series ]<br>LC1<br>tithernet<br>P Communication<br>irst LH HL<br>meOut<br>ondition<br>192 (C)<br>192 (C)<br>192 (                                                                                                    | ation(COTF<br>Cha<br>5 (<br>168 )<br>]<br>msec | ) ><br>nge<br>(Second                                                        | Back               |          | Com   | x Cancel |
| elect Device PLC Setting[ LOGO! S Alias Name : P Interface : E Protocol : C String Save Mode : F Use Redundancy Operate Condition : NO Change Condition : T Primary Option IP Ethernet Protocol Timeout Send Wait Base Module        | Series ]<br>LC1<br>thernet<br>P Communication<br>irst LH HL<br>meOut<br>ondition<br>192 (C)<br>12<br>TCP ~<br>300 (C)<br>300 (C)<br>50 (C)<br>50 ( | ation(COTT<br>Cha<br>5 Cha<br>68 C             | >) ∨<br>nge<br>(Second                                                       | Back               |          |       | x Cancel |
| elect Device  PLC Setting[ LOGO! S  Alias Name : P Interface : E Protocol : C String Save Mode : F Use Redundancy Operate Condition : NND Change Condition : T I Primary Option IP Ethernet Protocol Timeout Send Wait Base Module [ | Series ]<br>LL1<br>thernet<br>P Communica<br>irst LH HL<br>meOut<br>ondition<br>192 (C)<br>1<br>192 (C)<br>1<br>192 (C)<br>1<br>1<br>192 (C)<br>1<br>1<br>1<br>1<br>1<br>1<br>1<br>1<br>1<br>1<br>1<br>1<br>1<br>1<br>1<br>1<br>1<br>1<br>1                                                                                                    | ation(COTT<br>Cha<br>5 ¢                       | y) ∨<br>nge<br>(Second                                                       | Back               |          |       | X Cancel |
| elect Device  PLC Setting[ LOGO! S Alias Name : P Interface : E Protocol : C String Save Mode : F Use Redundancy Operate Condition : MD Change Condition : T Primary Option IP Ethernet Protocol Timeout Send Wait Base Module [     | Series ]<br>LC1<br>thernet<br>P Communica<br>irst LH HL<br>meOut<br>ondition<br>192 (C)<br>192 (C)<br>192                                                                                                    | ation(COTT<br>Cha<br>5<br>68                   | y) ∨<br>nge<br>(Second                                                       | Back               |          | Com   | x Cancel |
| elect Device  PLC Setting[ LOGO! S Alias Name : P Interface : E Protocol : C String Save Mode : F Use Redundancy Operate Condition : AND Change Condition : T Primary Option IP Ethernet Protocol Timeout Send Wait Base Module      | Series ]<br>LC1<br>thernet<br>P Communication<br>irst LH HL<br>meOut<br>ondition<br>192 (C)<br>192 (C)                                                                                                    | ation(COTT<br>Cha<br>5                         | C (Second                                                                    | Back               |          | Com   | x Cancel |
| elect Device PLC Setting[ LOGO! S Alias Name : P Interface : E Protocol : C String Save Mode : F Use Redundancy Operate Condition : AND Change Condition : T P Primary Option IP Ethernet Protocol Send Wait Ease Module             | Series ]<br>LC1<br>thernet<br>DP Communication<br>irst LH HL<br>meOut<br>ondition<br>192 (C)<br>192 (C)<br>192 (C                                                                                                    | ation(COTT<br>Cha<br>5 (<br>)<br>msec<br>]     | D<br>D<br>D<br>C<br>C<br>C<br>C<br>C<br>C<br>C<br>C<br>C<br>C<br>C<br>C<br>C | Back               |          | Com   | x Cancel |

| Settings        |        | Contents                                                                                                    |                                                             |                        |  |
|-----------------|--------|----------------------------------------------------------------------------------------------------|-------------------------------------------------------------|------------------------|--|
| TOP             | Model  | Check the TOP display and proc                                                                                                    | neck the TOP display and process to select the touch model. |                        |  |
| External device | Vendor | Select the vendor of the externa<br>Select "SIEMENS AG."                                                                                        | I device to be connected to TOP                             | 2                      |  |
|                 | PLC    | Select the external device to be connected to the TOP.                                                                                          |                                                             |                        |  |
|                 |        | Model                                                                                                    | Interface                                                   | Protocol               |  |
|                 |        | LOGO! Series                                                                                                    | Ethernet                                                    | OP Communication(COTP) |  |
|                 |        | Please check the system configuration in Chapter 1 to see if the external device you want to connect is a model whose system can be configured. |                                                             |                        |  |

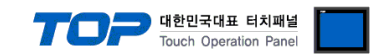

# 3. TOP communication setting

The communication can be set in TOP Design Studio or TOP main menu. The communication should be set in the same way as that of the external device.

#### 3.1 Communication setting in TOP Design Studio

#### (1) Communication interface setting

- [Project > Project Property TOP Settings] → [Project Options > "HMI Settings Use" Check > Edit > Ethernet ]
  - Set the TOP communication interface in TOP Design Studio.

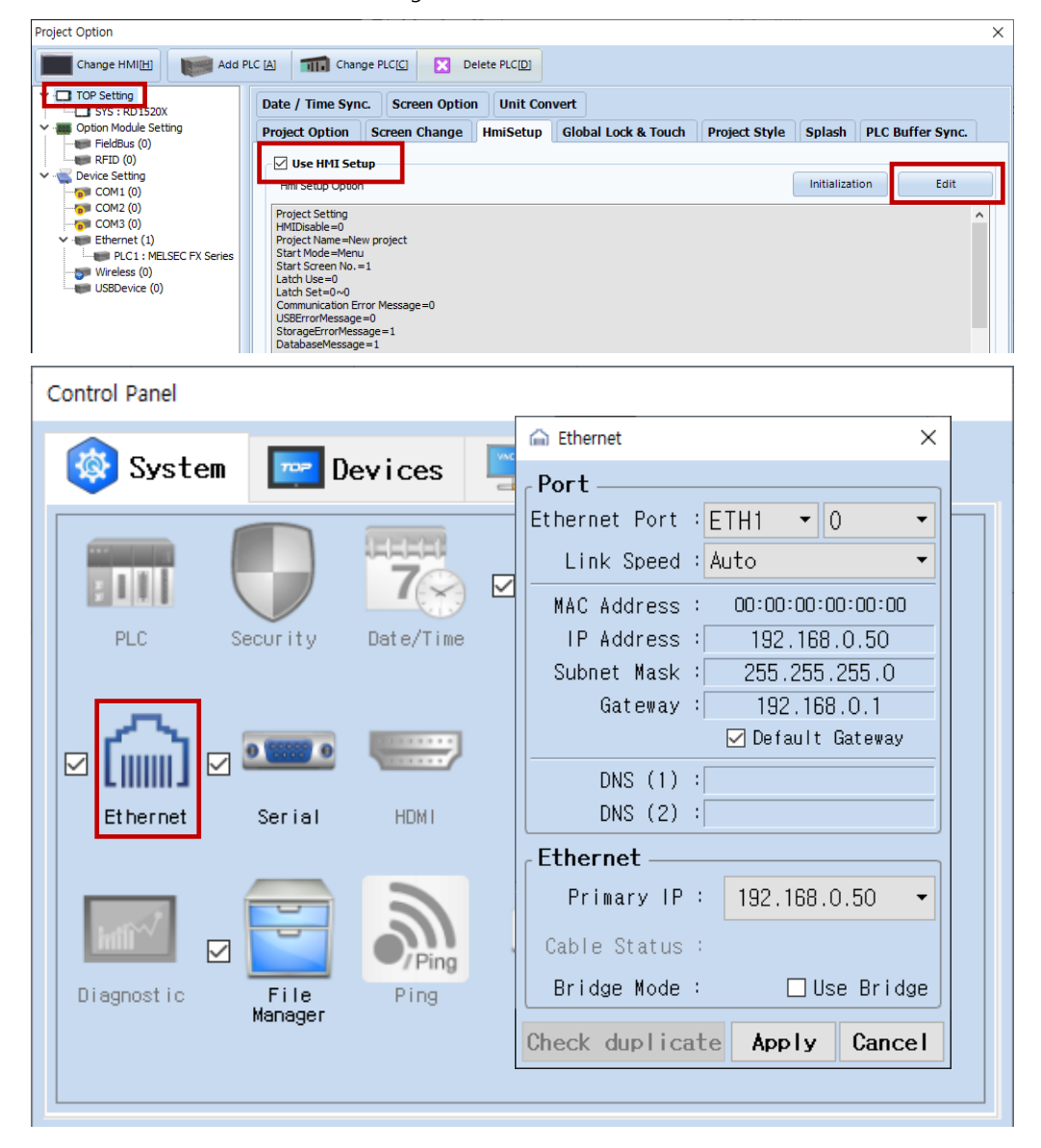

| Items                      | ТОР           | External device | Remarks |
|----------------------------|---------------|-----------------|---------|
| IP Address*Note 1) Note 2) | 192.168.0.50  | 192.168.0.51    |         |
| Subnet Mask                | 255.255.255.0 | 255.255.255.0   |         |
| Gateway                    | 192.168.0.1   | 192.168.0.1     |         |

\*Note 1) The network addresses of the TOP and the external device (the first three digits of the IP, <u>192</u>. <u>168</u>. <u>0</u>. 0) should match.

\*Note 2) Do not use duplicate IP addresses over the same network.

\* The above settings are examples recommended by the company.

| Items       | Description                                                      |
|-------------|------------------------------------------------------------------|
| IP Address  | Set an IP address to be used by the TOP to use over the network. |
| Subnet Mask | Enter the subnet mask of the network.                            |
| Gateway     | Enter the gateway of the network.                                |

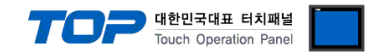

#### (2) Communication option setting

- [ Project > Project Property > PLC Settings > ETHERNET(1) > "PLC1 : LOGO! Series"]
  - Set the options of the LOGO! Series Ethernet communication driver in TOP Design Studio.

| Project Option                                                                                                    |       | ×         |
|----------------------------------------------------------------------------------------------------|-------|-----------|
| Change HMI[H] Kald PLC [A] Change PLC[C] K Delete PLC[D]                                                                                                    |       |           |
| Change Finding       Add Fill ()       Add Fill ()       Dente Fill () <ul> <li>Option Module Setting</li> <li>Option Module Setting</li> <li>Option Module Module</li> <li>Option Module Module</li> <li>Option Module Module</li> <li>Option Module Module</li> <li>Option Module Module</li> <li>Option Module Module</li> <li>Option Module Module</li> <li>Option Module Module</li> <li>Option Module Module</li> <li>Option Module Module</li> <li>Option Module Module</li> <li>Option Module</li> <li>Option Module</li></ul> |       | mm Manual |
|                                                                                                    |       |           |
|                                                                                                    | Apply | Close     |

| * The above settings are examples recommended by the | e company. |
|------------------------------------------------------|------------|
|------------------------------------------------------|------------|

| Items             | Settings                                                                        | Remarks               |
|-------------------|---------------------------------------------------------------------------------|-----------------------|
| Interface         | Select "Ethernet".                                                              | Refer to "2. External |
| Protocol          | Select the communication protocol between the TOP and an external device.       | device selection".    |
| IP                | Enter the IP address of the external device.                                    |                       |
| Ethernet Protocol | Selects an Ethernet protocol <b>TCP</b> between the TOP and an external device. | Fixed                 |
| TimeOut (ms)      | Set the time for the TOP to wait for a response from an external device.        |                       |
| SendWait (ms)     | Set the waiting time between TOP's receiving a response from an external        |                       |
|                   | device and sending the next command request.                                    |                       |
| Base Module       | Select the series of the external device.                                       |                       |

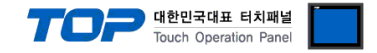

#### 3.2. Communication setting in TOP

\* This is a setting method when "Use HMI Setup" in the setting items in "3.1 TOP Design Studio" is not checked.

■ Touch the top of the TOP screen and drag it down. Touch "EXIT" in the pop-up window to go to the main screen.

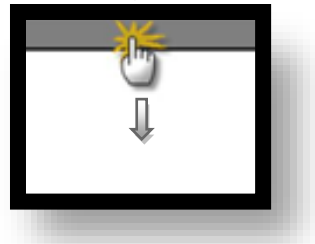

#### (1) Communication interface setting

■ [ Main screen > Control Panel > Ethernet ]

|                | ō            | Ethernet ×                                                   |
|----------------|--------------|--------------------------------------------------------------|
| Run            | 🔯 System     | Port<br>Ethernet Port : ETH1 • 0 • Det ion                   |
|                | PLC Se       | MAC Address : 00:15:1D:05:38:C5<br>IP Address : 192.168.0.50 |
| VNC<br>Viewer  | <u>ا</u>     | Subnet Mask : 255.255.255.0<br>Gateway : 192.168.0.1         |
|                | Ethernet     | DNS (1) :<br>DNS (2) :                                       |
| Screen<br>shot | Diagnostic M | Ethernet<br>Primary IP : 192.168.0.50  MRAM<br>Analysis      |
|                |              | Bridge Mode : Use Bridge                                     |
|                | [System]     | Check duplicate Apply Cancel Close                           |

| Items                      | ТОР           | External device | Remarks |
|----------------------------|---------------|-----------------|---------|
| IP Address*Note 1) Note 2) | 192.168.0.50  | 192.168.0.51    |         |
| Subnet Mask                | 255.255.255.0 | 255.255.255.0   |         |
| Gateway                    | 192.168.0.1   | 192.168.0.1     |         |

\*Note 1) The network addresses of the TOP and the external device (the first three digits of the IP, <u>192</u>, <u>168</u>, <u>0</u>, 0) should match.

\*Note 2) Do not use duplicate IP addresses over the same network.

\* The above settings are examples recommended by the company.

| Items       | Description                                                      |
|-------------|------------------------------------------------------------------|
| IP Address  | Set an IP address to be used by the TOP to use over the network. |
| Subnet Mask | Enter the subnet mask of the network.                            |
| Gateway     | Enter the gateway of the network.                                |

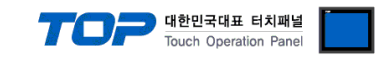

#### (2) Communication option setting

■ [ Main screen > Control Panel > PLC ]

|        | õ          | 1001        | PLC                   | ×            |  |
|--------|------------|-------------|-----------------------|--------------|--|
|        | 🔯 System   | Driver(ETH) | PLC1(LOGO! Series) 🔻  |              |  |
| Kun    |            | Interface   | Ethernet 🔹            |              |  |
|        |            | Protocol    | OP Communication(CC - |              |  |
| VNC    | PLC        | Bind IP     | Auto                  |              |  |
| VNC    |            | IP          | 192 🖨 168 🖨 0 🌩 51 🖨  |              |  |
| Viewer | പ          | Ethernet    | TCP                   |              |  |
|        | Ethernet   | Timeout     | 300 🖨 msec            |              |  |
|        | Ethernet   | Send Wait   | 0 🖨 msec              |              |  |
| Screen |            | Base Modu   | OBA8 -                |              |  |
| shot   | Intli      |             |                       |              |  |
|        | Diagnostic |             |                       |              |  |
|        |            |             |                       |              |  |
|        | [System]   | Diagnostic  | Ping Test             | Apply Cancel |  |
|        | l          |             |                       |              |  |

 $\ast$  The above settings are  $\underline{examples}$  recommended by the company.

| Items             | Settings                                                                        | Remarks               |
|-------------------|---------------------------------------------------------------------------------|-----------------------|
| Interface         | Select "Ethernet".                                                              | Refer to "2. External |
| Protocol          | Select the communication protocol between the TOP and an external device.       | device selection".    |
| IP                | Enter the IP address of the external device.                                    |                       |
| Ethernet Protocol | Selects an Ethernet protocol <b>TCP</b> between the TOP and an external device. | Fixed                 |
| TimeOut (ms)      | Set the time for the TOP to wait for a response from an external device.        |                       |
| SendWait (ms)     | Set the waiting time between TOP's receiving a response from an external        |                       |
|                   | device and sending the next command request.                                    |                       |
| Base Module       | Select the series of the external device.                                       |                       |

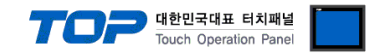

#### **3.3 Communication diagnostics**

■ Check the interface setting status between the TOP and an external device.

- Touch the top of the TOP screen and <u>drag</u> it down. Touch "EXIT" in the pop-up window to go to the main screen.
- Check if the port (ETH1/ETH2) settings you want to use in [Control Panel > Ethernet] are the same as those of the external device.
- Diagnosis of whether the port communication is normal or not
- Touch "Communication diagnostics" in [ Control Panel > PLC ].
- The Diagnostics dialog box pops up on the screen and determines the diagnostic status.

| ОК             | Communication setting normal                                                                             |
|----------------|----------------------------------------------------------------------------------------------------|
| Time Out Error | Communication setting abnormal                                                                           |
|                | - Check the cable, TOP, and external device setting status. (Reference: Communication diagnostics sheet) |

#### Communication diagnostics sheet

- If there is a problem with the communication connection with an external terminal, please check the settings in the sheet below.

| Items           | Conte                   | Check                        |    | Remarks |                                                                                      |  |
|-----------------|-------------------------|------------------------------|----|---------|--------------------------------------------------------------------------------------|--|
| System          | How to connect the sy   | stem                         | OK | NG      | 1 Custom configuration                                                               |  |
| configuration   | Connection cable name   |                              | OK | NG      | 1. System configuration                                                              |  |
| ТОР             | Version information     |                              | OK | NG      |                                                                                      |  |
|                 | Port in use             |                              | OK | NG      |                                                                                      |  |
|                 | Driver name             |                              | OK | NG      |                                                                                      |  |
|                 | Other detailed settings |                              | OK | NG      |                                                                                      |  |
|                 | Relative prefix         | Project setting              | OK | NG      | 2. External device selection                                                         |  |
|                 |                         | Communication<br>diagnostics | ОК | NG      | 3. Communication setting                                                             |  |
|                 | Ethernet port setting   | IP Address                   | OK | NG      |                                                                                      |  |
|                 |                         | Subnet Mask                  | OK | NG      |                                                                                      |  |
|                 |                         | Gateway                      | OK | NG      |                                                                                      |  |
| External device | CPU name                |                              | OK | NG      |                                                                                      |  |
|                 | Communication port n    | ame (module name)            | OK | NG      |                                                                                      |  |
|                 | Protocol (mode)         |                              | ОК | NG      |                                                                                      |  |
|                 | Setup Prefix            |                              | OK | NG      | 4 External device setting                                                            |  |
|                 | Other detailed settings |                              | OK | NG      | 4. External device setting                                                           |  |
|                 | Ethernet port setting   | IP Address                   | OK | NG      |                                                                                      |  |
|                 |                         | Subnet Mask                  | OK | NG      |                                                                                      |  |
|                 |                         | Gateway                      | OK | NG      |                                                                                      |  |
|                 | Check address range     |                              | ОК | NG      | 5. Supported addresses<br>(For details, please refer to the PLC<br>vendor's manual.) |  |

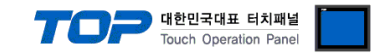

# 4. External device setting

Set as below using "LOGO Soft Comfort V8.0".

For more detailed setting method than that described in this example, refer to the PLC user manual.

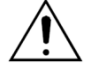

Do not use duplicate IP addresses over the same network.

#### Connection Settings (Set in Diagram Mode)

Step 1. Tools > Click Ethernet Connections and run "Configure Ethernet Connections".

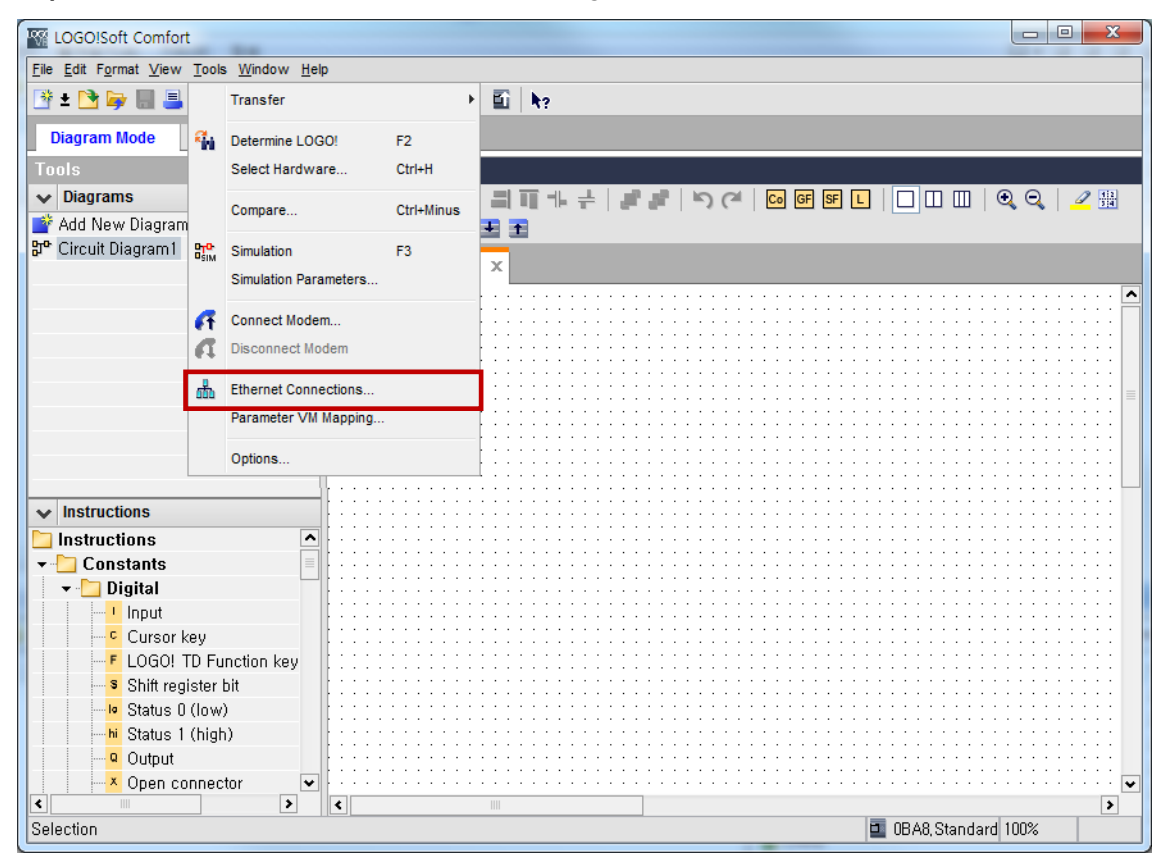

Step 2. Right click "Ethernet Connections" → Click "Add server connection" to add server connectionsetting.

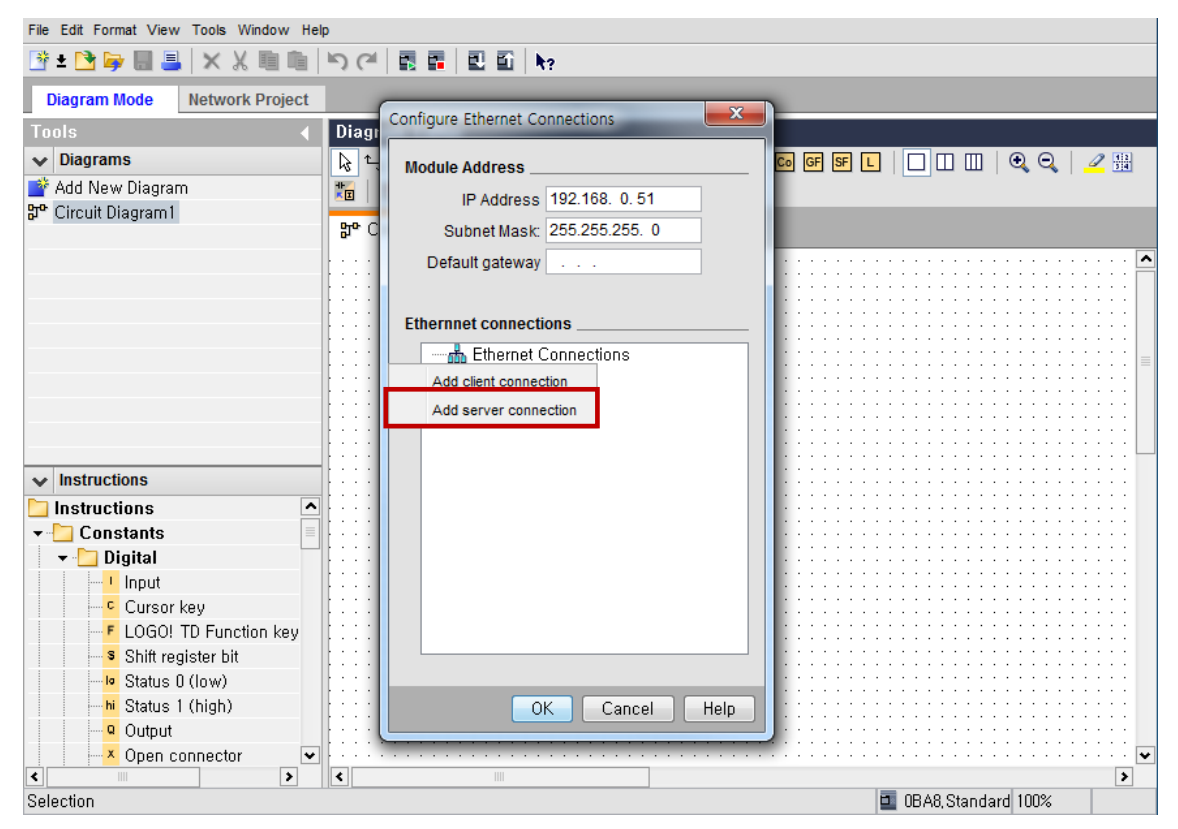

External device connection manual for TOP Design Studio

|                                        |                                      | 대한민국대표 터치패널<br>Touch Operation Panel    |
|----------------------------------------|--------------------------------------|-----------------------------------------|
| File Edit Format View Tools Window Hel | D                                    |                                         |
|                                        |                                      |                                         |
|                                        |                                      |                                         |
| Diagram Mode Network Project           |                                      |                                         |
| Tools 🔹                                | Diagr Configure Ethernet Connections |                                         |
| ✓ Diagrams                             | Module Address                       | G GF SF L   🗌 🔲 🗍 🤤 🔍 📿 🔛               |
| 💣 Add New Diagram                      |                                      |                                         |
| P Circuit Diagram1                     | IP Address 192.168. 0.51             |                                         |
|                                        | 다 C Subnet Mask: 255.255.255.0       |                                         |
|                                        | Default gateway                      |                                         |
|                                        |                                      |                                         |
|                                        | Ethernnet connections                |                                         |
|                                        |                                      |                                         |
|                                        | Ethernet Connections                 |                                         |
|                                        | Connection (Server)                  |                                         |
|                                        |                                      |                                         |
|                                        |                                      |                                         |
|                                        |                                      |                                         |
|                                        |                                      |                                         |
| ✓ Instructions                         |                                      |                                         |
| Detructions                            |                                      |                                         |
|                                        | · · · · ·                            |                                         |
| ▼ Onstants                             |                                      |                                         |
| 👻 🛅 Digital                            | /••••                                |                                         |
|                                        |                                      |                                         |
| E Cursor kou                           |                                      |                                         |
|                                        |                                      |                                         |
| EUGU! TD Function key                  |                                      |                                         |
| Shift register bit                     |                                      |                                         |
| Io Status 0 (Iow)                      |                                      |                                         |
| hi Status 1 (high)                     |                                      |                                         |
| Output                                 |                                      |                                         |
|                                        |                                      | 2                                       |
| Vpen connector                         |                                      | ••••••••••••••••••••••••••••••••••••••• |
|                                        |                                      | <b>&gt;</b>                             |
| Selection                              |                                      | OBA8, Standard 100%                     |

Step 3. Double click "Connection1" then set in pop-up window as shown below.

① Check accept all connection requests

② TSAP : 10.00

| File Edit Format View Tools Window Help                                                    |                                         |
|--------------------------------------------------------------------------------------------|-----------------------------------------|
| 当 ± 13 ⇒ □ =  × X □ □   5 (*   1 □ =   10 ○   10                                           |                                         |
| Diagram Mode Network Configure Ethernet Connections X                                      |                                         |
| Tools                                                                                      |                                         |
|                                                                                            | <u>Q</u> 2 #                            |
| Add Connection1                                                                            |                                         |
| B <sup>th</sup> Cirr<br>Local Properties (Server)<br>TSAP: 20.00                           | · · · · · · · · · •                     |
| Connect with an Operator Panel (OP)  Accept all connection requests  Only this connection: |                                         |
| Remote Properties (Client)                                                                 |                                         |
| Keep Alive      Enable the Keep Alive function for this connection                         |                                         |
| Keep Alive Interval:                                                                       |                                         |
| OK Cancel Help                                                                             |                                         |
| v Status u (Iow)                                                                           |                                         |
| A Status 1 (high)     OK Cancel Help                                                       | • • • • • • • • • • • • • • • • • • • • |
|                                                                                            | >                                       |
| Selection 🗖 OBA8, Standard                                                                 | 100%                                    |

**Step 4.** Run Tool > Transfer > PC  $\rightarrow$  LOGO! then after downloading setting information, RUN.

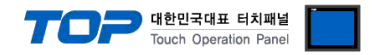

### Connection Settings (Set in Network Project)

Step 1. Run "Go Online" to locate the module connected to the network, and then "Upload".

| File Edit Form | at Vi | ew Tools Window He                              | p           |                                                              |          |
|----------------|-------|-------------------------------------------------|-------------|--------------------------------------------------------------|----------|
| 📑 ± 🖻 🍉        |       |                                                 | <b>S</b> (a | 📾 📰 🔜 🛍 he                                                   |          |
| Diagram M      | ode   | Network Project                                 |             |                                                              |          |
| Tools          |       | •                                               | Netwo       | rk view 🛄                                                    |          |
| ✓ Network      | Proje | ect                                             | 📑 Ado       | l New Device ጆ Go Online 🚿 Go Offline   🍳 Zoom In 🤤 Zoom Out |          |
| 💸 Project      |       |                                                 |             |                                                              | ^        |
| - Add N        | ew D  | evice                                           |             | Unknown_1<br>192.168.0.51                                    |          |
|                | Ж     | Cut                                             | Ctrl+X      |                                                              | _        |
|                | Ð.    | Сору                                            | Ctrl+C      |                                                              | _        |
|                | •     | Paste                                           | Ctrl+V      |                                                              | $\equiv$ |
|                | ×     | Delete                                          | Delete      |                                                              |          |
| ✓ Instruction  |       | Rename                                          | F2          |                                                              | ~        |
|                |       | Add client connection<br>Add server connection. |             | m Editor                                                     |          |
|                |       | Import                                          |             |                                                              |          |
|                |       | Export                                          |             |                                                              |          |
|                |       | Upload                                          |             |                                                              |          |
|                |       | Download                                        |             |                                                              |          |
|                |       | VO Status                                       |             |                                                              |          |
|                |       | Properties                                      |             |                                                              |          |
|                |       |                                                 |             | 100%                                                         |          |

Step 2. Right click module  $\rightarrow$  click "Add server connection" to add server connection setting.

| <u>File Edit Forn</u> | nat <u>V</u> i | iew <u>T</u> ools <u>W</u> indow <u>H</u> e | lp          |                                                            |
|-----------------------|----------------|---------------------------------------------|-------------|------------------------------------------------------------|
| 📑 🛨 📑 竱               |                | 🎩   🗙 🗶 🛅 🛍                                 | <b>)</b> (a |                                                            |
| Diagram N             | lode           | Network Project                             |             |                                                            |
| Tools                 |                | •                                           | Netwo       | ork view 🛄 🔢 👝 🗖                                           |
| ✓ Network             | Proje          | ect                                         | 📑 Ad        | d New Device ጆ Go Online 🚿 Go Offline 🔍 Zoom In 🔍 Zoom Out |
| 💸 Project             |                |                                             |             |                                                            |
| Add N                 | lew D          | evice                                       |             |                                                            |
| Se Se                 | ttinas         |                                             |             | Unknown_1                                                  |
| Br Un                 | iknow          | /n_1                                        |             | 192.168.0.51                                               |
|                       |                |                                             |             |                                                            |
|                       | Х              | Cut                                         | Ctrl+X      |                                                            |
|                       | Ē.             | Сору                                        | Ctrl+C      |                                                            |
|                       | •              | Paste                                       | Ctrl+V      |                                                            |
|                       | ×              | Delete                                      | Delete      |                                                            |
| v Instructi           |                | Rename                                      | F2          |                                                            |
| 🛅 Instructi           | i              | Add alight approation                       |             |                                                            |
| 🝷 🛅 Cons              |                | Add client connection                       |             |                                                            |
| 🗕 🛨 🔁 Di              |                | Add server connection                       |             | M A   # 리패카 +   # #   이 여   🔤 년   🗋 🖽   🍳 🤤   🖉 🛗          |
|                       |                | Import                                      |             |                                                            |
| F                     |                | Export                                      |             | known_1 x                                                  |
|                       |                | Upload                                      |             | · · · · · · · · · · · · · · · · · · ·                      |
| <mark>lo</mark>       |                | Download                                    |             |                                                            |
| <mark>hi</mark>       |                | VO Status                                   |             |                                                            |
|                       |                | Proventing.                                 |             |                                                            |
| <                     |                | Properties                                  |             |                                                            |
|                       |                |                                             |             | 100%                                                       |

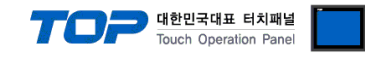

Step 3. Set in pop-up window as shown below.

1 Check accept all connection requests

② TSAP: 10.00

| Connection                        | -                                                             |             |                     |           |            | _                         | x                   |
|-----------------------------------|---------------------------------------------------------------|-------------|---------------------|-----------|------------|---------------------------|---------------------|
| Device name<br>IP Address<br>TSAP | Unknown_1<br>192.168. 0.51<br>20.00<br>Connect with<br>Client | an Operator | r Panel (OP)<br>ver |           | Accept all | connection 10.00 © Client | Server              |
| Data transfer                     |                                                               |             |                     |           | F          | \dd data trai             | nsfer information 👔 |
| IU Addi<br>1 VB                   | '8SS                                                          |             | igth (Bytes)        | Direction | Address    |                           | Length (Bytes)      |
|                                   |                                                               |             |                     |           |            |                           |                     |
|                                   |                                                               |             |                     |           |            |                           |                     |
|                                   | -                                                             |             |                     | -         |            | ОК                        | Cancel Help         |

**Step 4.** Run Tool > Transfer > PC  $\rightarrow$  LOGO! then after downloading setting information, RUN.

#### ■ IP Settings

**Step 1.** Tools > Transfer > Click Access control.

| LOGO!Soft Comfort                   |             |                                           | the same of                     | -                                     | THE LOOP                                                              |        |                                   |
|-------------------------------------|-------------|-------------------------------------------|---------------------------------|---------------------------------------|-----------------------------------------------------------------------|--------|-----------------------------------|
| <u>File Edit Format View</u>        | Tools       | <u>W</u> indow <u>H</u> elp               | 5                               |                                       |                                                                       |        |                                   |
| 📑 ± 🖻 🦻 🖩 昌                         |             | Transfer                                  |                                 | - ) E                                 | PC -> LOGO!                                                           | Ctrl+D |                                   |
| Diagram Mode<br>Tools<br>V Diagrams | 9           | Determine LOG<br>Select Hardwa<br>Compare | iO! F2<br>re Ctrl+H<br>Ctrl+Min | us                                    | LOGO! -> PC<br>Start LOGO!<br>Stop LOGO!<br>Svnchronize clock with EM | Ctrl+U | <b>6 5 L</b>   🗌 🗆 📖   🍳 Q,   🥜 🄡 |
| Add New Diagram<br>Circuit Diagram1 | BTO-<br>SIM | Simulation<br>Simulation Para             | F3<br>ameters                   |                                       | Show FW version<br>Clear User Program and Password                    |        |                                   |
|                                     | Connect Mod | Connect Moder<br>Disconnect Mo            | em<br>odem                      |                                       | Configure Network Address<br>Configure Master/Slave Mode              |        |                                   |
|                                     | 000         | Parameter VM                              | Mapping                         |                                       | Set Clock<br>Summer time/Winter time                                  |        | ······                            |
| Instructions                        |             | Options                                   | 1                               |                                       | Set LOGO! TD Power-on Screen                                          |        | 7                                 |
| <ul> <li></li></ul>                 |             |                                           |                                 |                                       | Hours counter                                                         |        |                                   |
| Cursor k                            | ey<br>Th Eu | notion kou                                | · · · · · · · · · · · · ·       | · · · · · · · · · · · · · · · · · · · | VO Status<br>Diagnostic                                               |        |                                   |
| Shift register bit                  |             |                                           |                                 |                                       | Dynamic server IP filters                                             |        | ]                                 |
|                                     |             |                                           |                                 |                                       |                                                                       |        |                                   |
| PC> LOGU!                           |             |                                           |                                 |                                       |                                                                       |        | 🛂 🔤 UBAO, Standard 100%           |

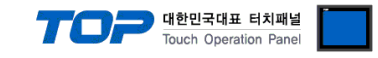

Step 2. After updating Accessible LOGO! list, select LOGO! module to connect to.

| Marker Inter | rface     |                  |                    |                   |                   | ×       |
|--------------|-----------|------------------|--------------------|-------------------|-------------------|---------|
| Interfa      | ace       |                  |                    |                   |                   |         |
|              | Connect t | hrough: Ethernet | ▼ Re               | altek PCIe GBE Fa | mily Controller   | •       |
| Targe        | et        |                  |                    |                   |                   |         |
|              |           | <u> </u>         |                    | Test              |                   |         |
|              |           | _                |                    | Test              |                   |         |
|              |           | Target IP ad     | dress: 192.168. 0. | 100               | Address book      |         |
|              | Accessibl | e LOGO!:         |                    |                   |                   | ø       |
|              | Name      | IP Address       | Subnet Mask        | Gateway           | MAC address       | Status  |
|              | -         | 192, 168, 0, 100 | 255, 255, 255, 0   | 0,0,0,0           | EU-DC-AU-03-4D-65 | Yes     |
|              |           |                  |                    |                   |                   |         |
|              |           |                  |                    |                   |                   |         |
|              |           |                  |                    |                   |                   |         |
|              |           |                  |                    |                   |                   |         |
|              |           |                  |                    |                   |                   |         |
|              |           |                  |                    |                   | OK Cano           | el Help |

**Step 3.** In Online settings > Assign IP Address > New IP settings column, enter new setting module IP address, then Click "Assign IP address".

| LOGO! settings       |                             | x   |
|----------------------|-----------------------------|-----|
| Offline settings Onl | ine settings                |     |
| Connect to LOGO!     | Current IP address          |     |
| Assign IP address    | IP Address: 192.168. 0.100  |     |
| Set Clock            | Subnet Mask: 255.255.255. 0 |     |
| Operating mode       | Default gateway             |     |
| Clear program and    |                             |     |
| TD power-on scree    |                             |     |
| Hours Counter        | New IP settings             |     |
| Upload data log      | IP Address: 192.168. 0.51   |     |
| Diagnostics          | Subnet Mask: 255.255.255.0  |     |
| Summer/winter tin    | Default gateway             |     |
| Access control set   |                             |     |
| Clock Sync with El   | Assign IP address           |     |
| CIUCK SYIC WILLEN    |                             |     |
|                      |                             |     |
|                      |                             |     |
|                      |                             |     |
|                      |                             |     |
|                      |                             |     |
|                      |                             |     |
|                      |                             |     |
|                      |                             |     |
|                      |                             |     |
|                      |                             |     |
|                      |                             |     |
|                      |                             |     |
|                      |                             |     |
|                      |                             |     |
|                      |                             | eip |

Step 4. Reset power to the LOGO! module.

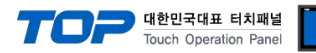

# 5. Supported addresses

#### The devices available in TOP are as follows:

The device range (address) may differ depending on the CPU module series/type. The TOP series supports the maximum address range used by the external device series. Please refer to each CPU module user manual and be take caution to not deviate from the address range supported by the device you want to use.

#### LOGO! 8 (0BA8)

| Device                | Bit Address           | Word Address      | Remarks |
|-----------------------|-----------------------|-------------------|---------|
| Digital Input         | 1001 ~ 1064           | 1001 ~ 1049       |         |
| Analog Input          | AI001.00 ~ AI016.15   | AI001 ~ AI016     |         |
| Digital Output        | Q001 ~ Q064           | Q001 ~ Q064       |         |
| Analog Output         | AQ001.00 ~ AQ016.15   | AQ001 ~ AQ016     |         |
| Digital Flag          | M001 ~ M064           | M001 ~ M049       |         |
| Analog Flag           | AM001.00 ~ AM064.15   | AM001 ~ AM064     |         |
| Network Input         | NI001 ~ NI128         | NI001 ~ NI113     |         |
| Network Analog Input  | NAI001.00 ~ NAI064.15 | NAI001 ~ NAI064   |         |
| Network Output        | NQ001 ~ NQ128         | NQ001 ~ NQ113     |         |
| Network Analog Output | NAQ001.00 ~ NAQ032.15 | NAQ001 ~ NAQ032   |         |
| Variable Memory       | V00000.00 ~ V01023.7  | VW00000 ~ VW01022 |         |

LOGO! 8 (0BA8) VM Mapping Address

| Device                | VM Address  | Range     |
|-----------------------|-------------|-----------|
| Digital Input         | 1024 ~ 1031 | 8 Bytes   |
| Analog Input          | 1032 ~ 1063 | 32 Bytes  |
| Digital Output        | 1064 ~ 1071 | 8 Bytes   |
| Analog Output         | 1072 ~ 1103 | 32 Bytes  |
| Digital Flag          | 1104 ~ 1117 | 14 Bytes  |
| Analog Flag           | 1118 ~ 1245 | 128 Bytes |
| Network Input         | 1246 ~ 1261 | 16 Bytes  |
| Network Analog Input  | 1262 ~ 1389 | 128 Bytes |
| Network Output        | 1390 ~ 1405 | 16 Bytes  |
| Network Analog Output | 1406 ~ 1469 | 64 Bytes  |